# TÀI LIỆU HƯỚNG DẪN TẠO TÀI KHOẢN GMAIL VÀ MICROSOFT TEAMS

# (Tài liệu lưu hành nội bộ)

# I. Tạo tài khoản google:

Bước 1: Truy cập: accounts.google.com , Click "Create account"

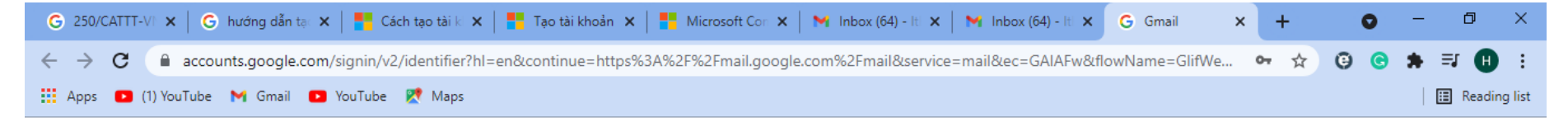

| Sign in<br>to continue to Gmail<br>Email or phone<br>Forgot email?    |                                  | Google                        |                      |
|-----------------------------------------------------------------------|----------------------------------|-------------------------------|----------------------|
| to continue to Gmail<br>Email or phone<br>Forgot email?               |                                  | Sign in                       |                      |
| Email or phone Forgot email?                                          | to                               | continue to Gm                | ail                  |
| Forgot email?                                                         | mail or phone                    | )                             |                      |
|                                                                       | jot email?                       |                               |                      |
| Not your computer? Use Guest mode to sign in privately.<br>Learn more | your computer?<br><b>'n more</b> | <sup>9</sup> Use Guest mode t | o sign in privately. |
| Create account Next                                                   |                                  |                               |                      |

| 🕝 250/CATTT-VI 🗙 🛛 Ġ hướng dẫn tạc 🗙 📔 🌄 Cách tạo tài ki 🗙 📔 Tạo tài khoản 🗙 🛛 🏪 Microsoft Cr | on 🗙 📔 M Inbox (64) - Iti 🗙 📔 M In | nbox (64) - Iti 🗙 🛛 G Create yo | ur G 🗙      | +   | 0  | - | đ          | ×    |
|-----------------------------------------------------------------------------------------------|------------------------------------|---------------------------------|-------------|-----|----|---|------------|------|
| ← → C  accounts.google.com/signup/v2/webcreateaccount?service=mail&continue=https%            | 3A%2F%2Fmail.google.com%2Fmai      | il&hl=en&dsh=S1628118897        | %3 <b>o</b> | * ☆ | 00 | * | <b>⊒ H</b> | ÷    |
| 🔛 Apps 🖸 (1) YouTube 🎽 Gmail 💶 YouTube 🏌 Maps                                                 |                                    |                                 |             |     |    |   | 📰 Reading  | list |

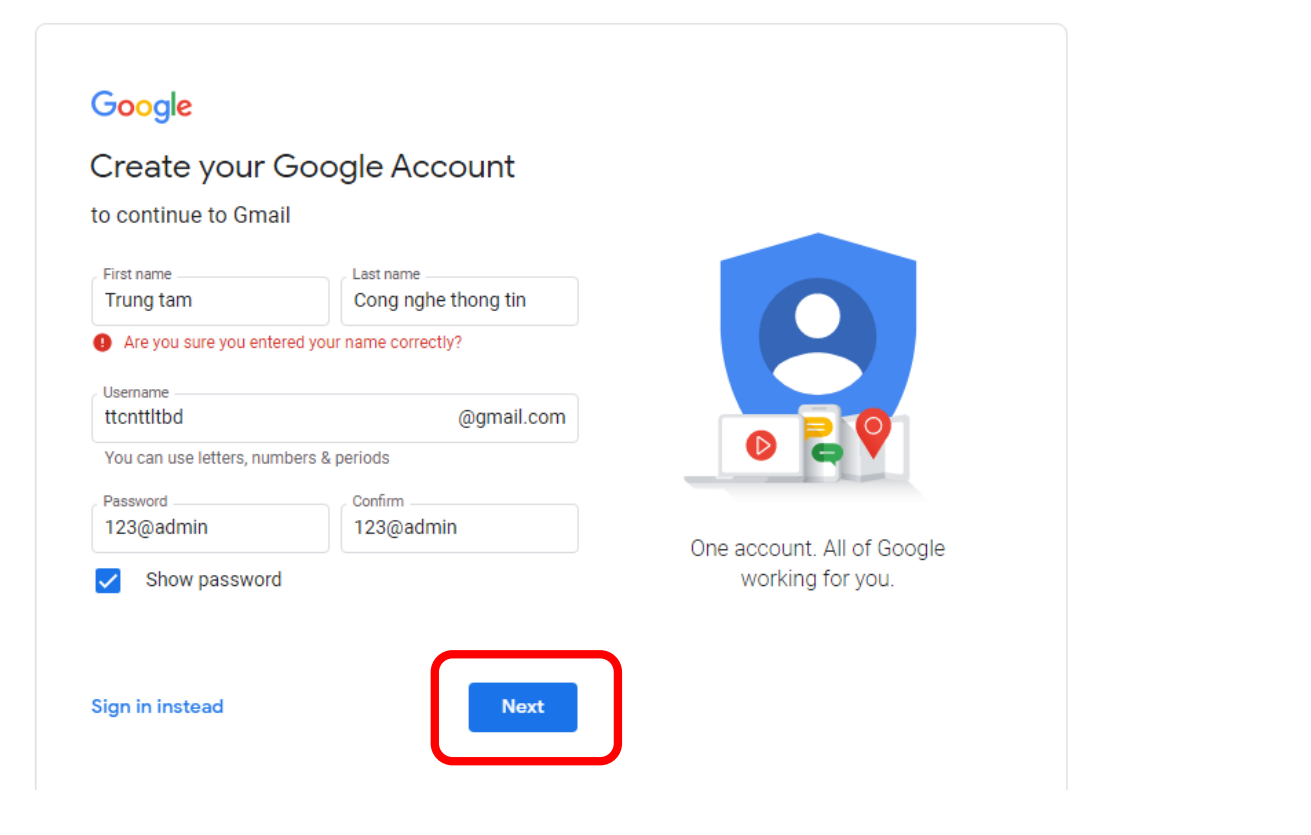

Bước 2: Nhập đầy đủ thông tin, click "Next"

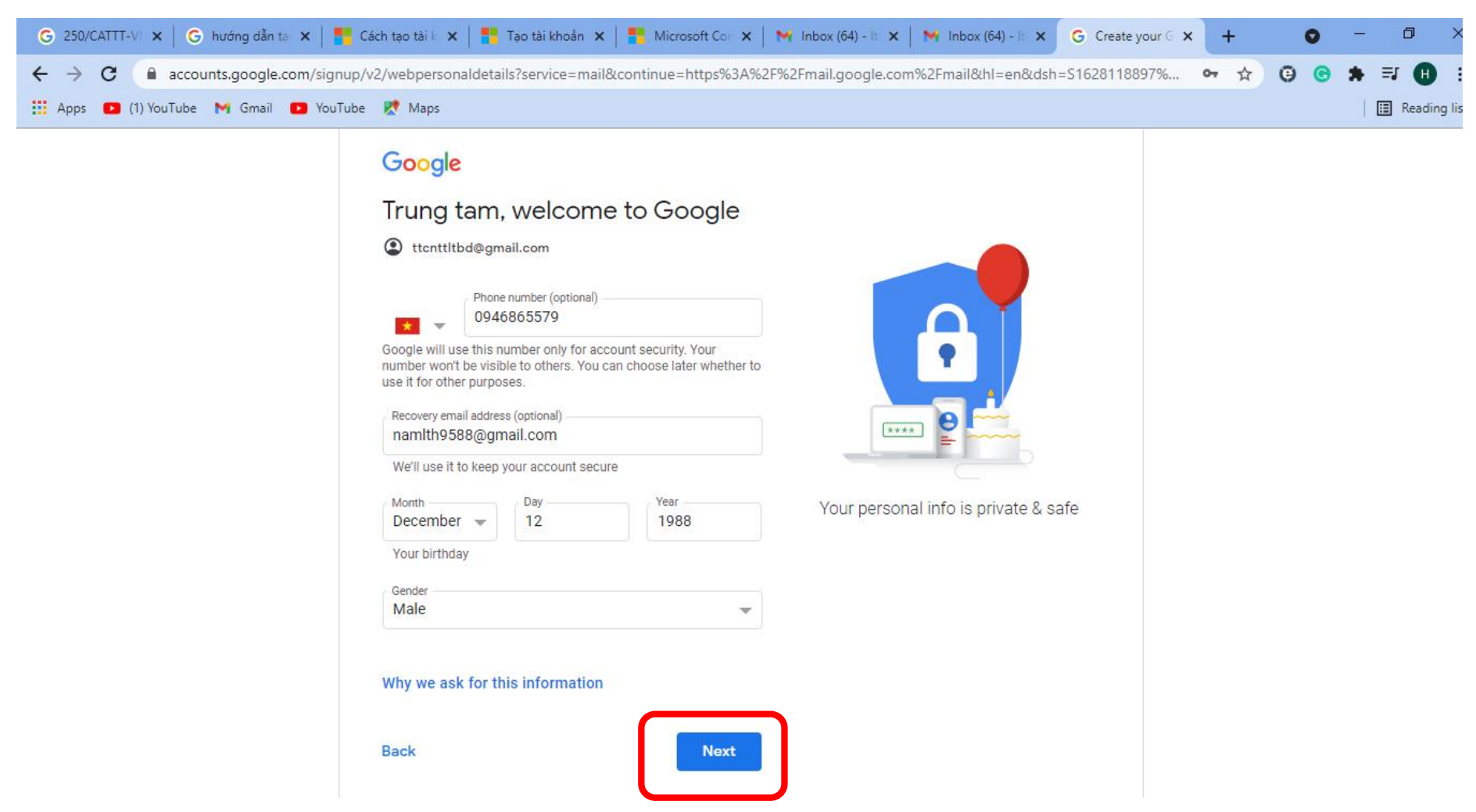

Nhập thông tin Số điện thoại, Tài khoản mail (backkup), Ngày tháng năm sinh, Giới tính (Gender), **bước này rất quan trọng để lấy lại mật khẩu khi bị mất nên thông tin cần chính xác**.

Bước 3: Xác thực số điện thoại, chọn "Send" để xác thực: sẽ có tin nhắn gửi về số điện thoại đã đăng ký bên trên

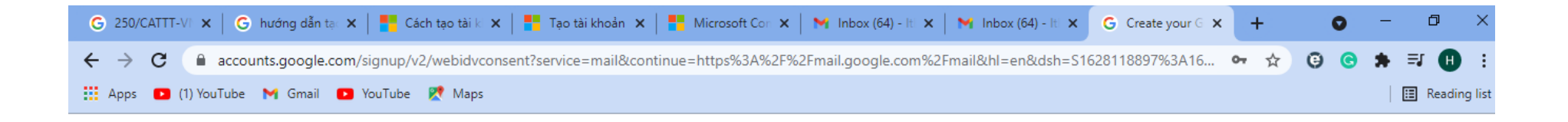

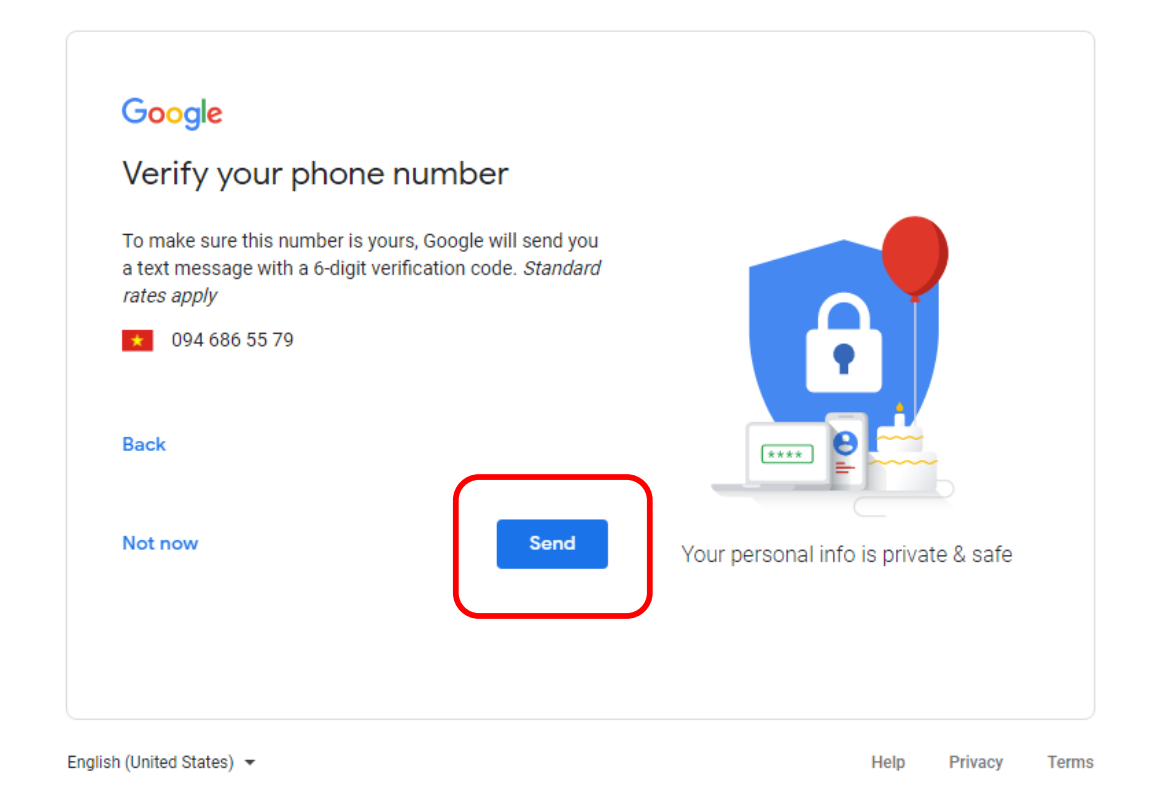

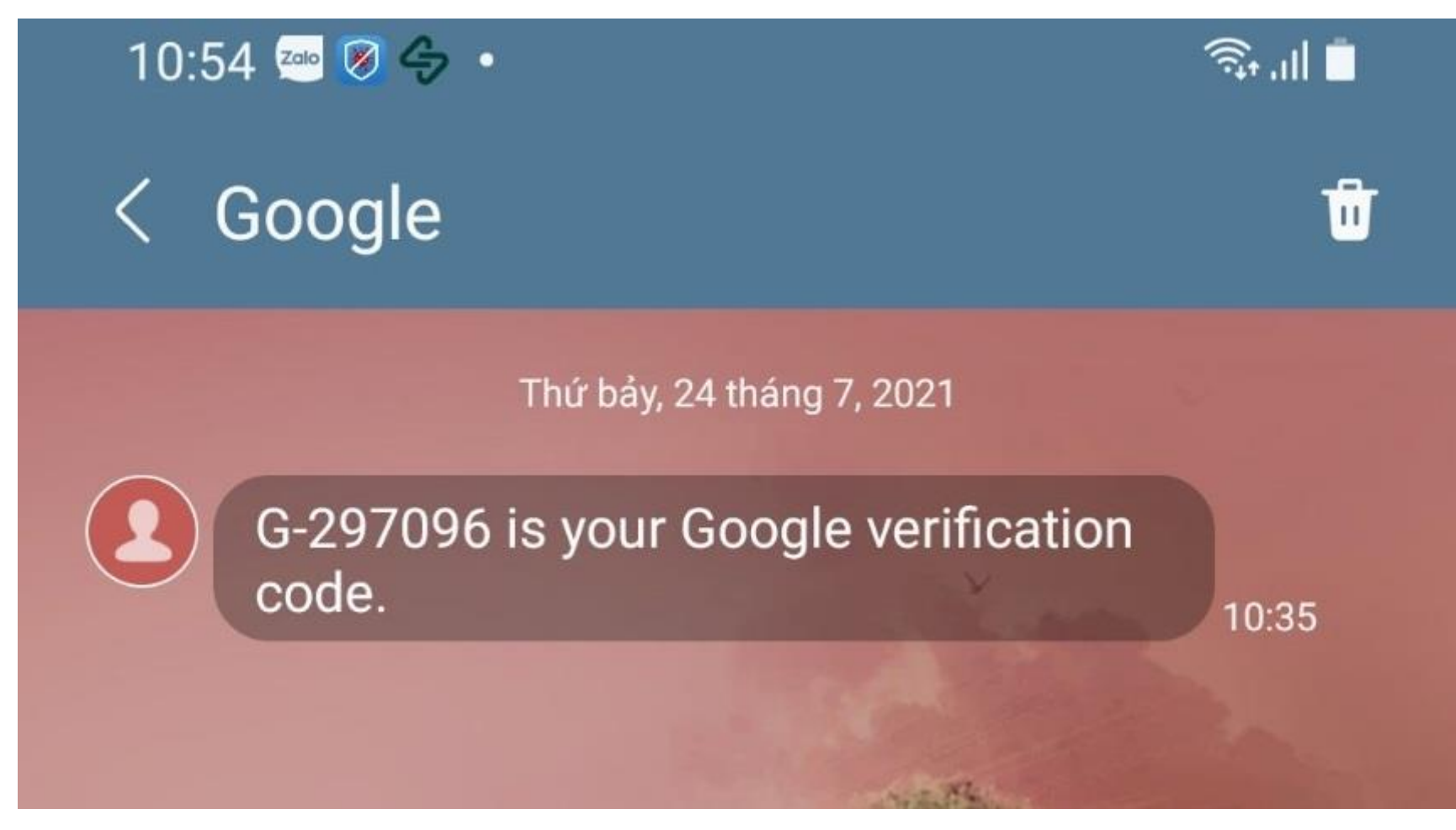

Đây là tin nhắn trên điện thoại có mã xác thực của google, ở đây là 297096

| G 250/CATTT-VI 🗙 🛛 G hướng dẫn tạc 🗙 🛛 🏪 Cách tạo tài là 🗙 📄 Tạo tài khoản 🗙 📄 👫 Microsoft Con 🗙 🖌 M Inbox (64) - Iti 🗙 🖌 M Inbox (64) - Iti 🗙 🖉 Create your G 🗴 | +                | 0  | - 0 >        | ×   |
|----------------------------------------------------------------------------------------------------|------------------|----|--------------|-----|
| ← → C (a accounts.google.com/signup/v2/webidvverify?service=mail&continue=https%3A%2F%2Fmail.google.com%2Fmail&hl=en&dsh=S1628118897%3A1627                      | o <del>,</del> ☆ | 00 | * 🗉 🕕        | :   |
| 🔛 Apps 🖸 (1) YouTube 📉 Gmail 🖸 YouTube Ҟ Maps                                                                                                    |                  |    | 🔝 Reading li | ist |

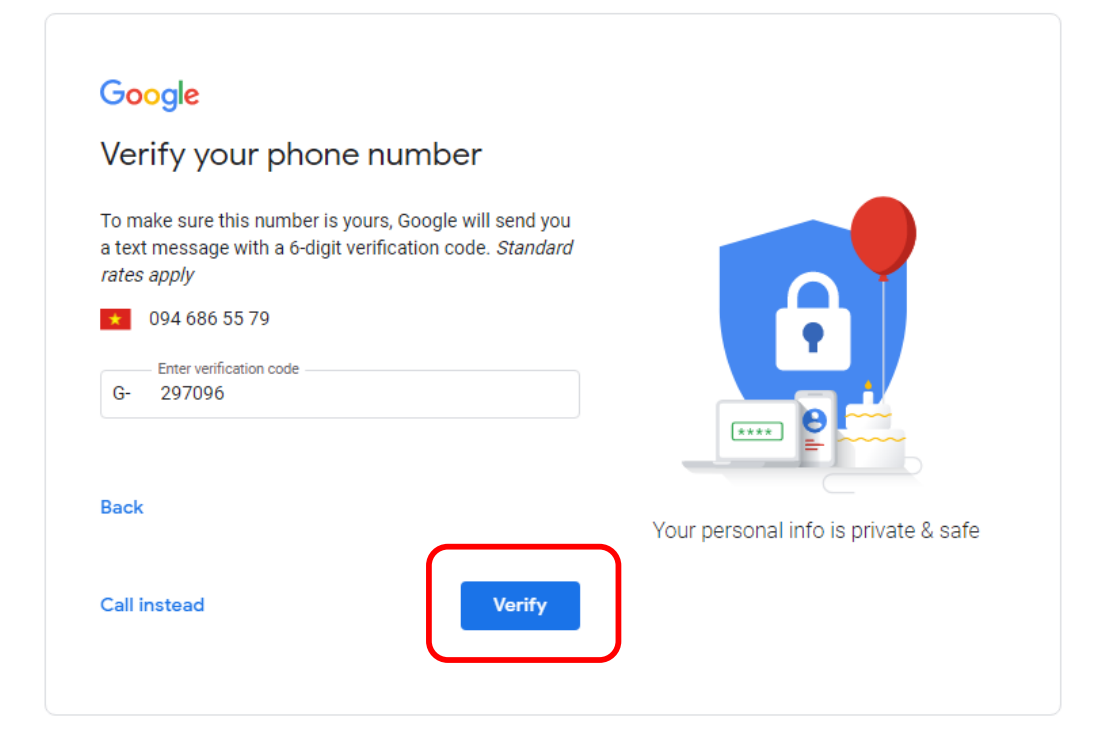

Nhập mã verificantion code bên trên vào, chọn "Verify" để xác thực bảo mật mail bằng số điện thoại.

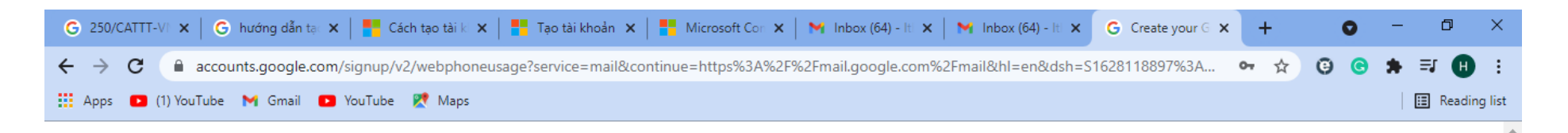

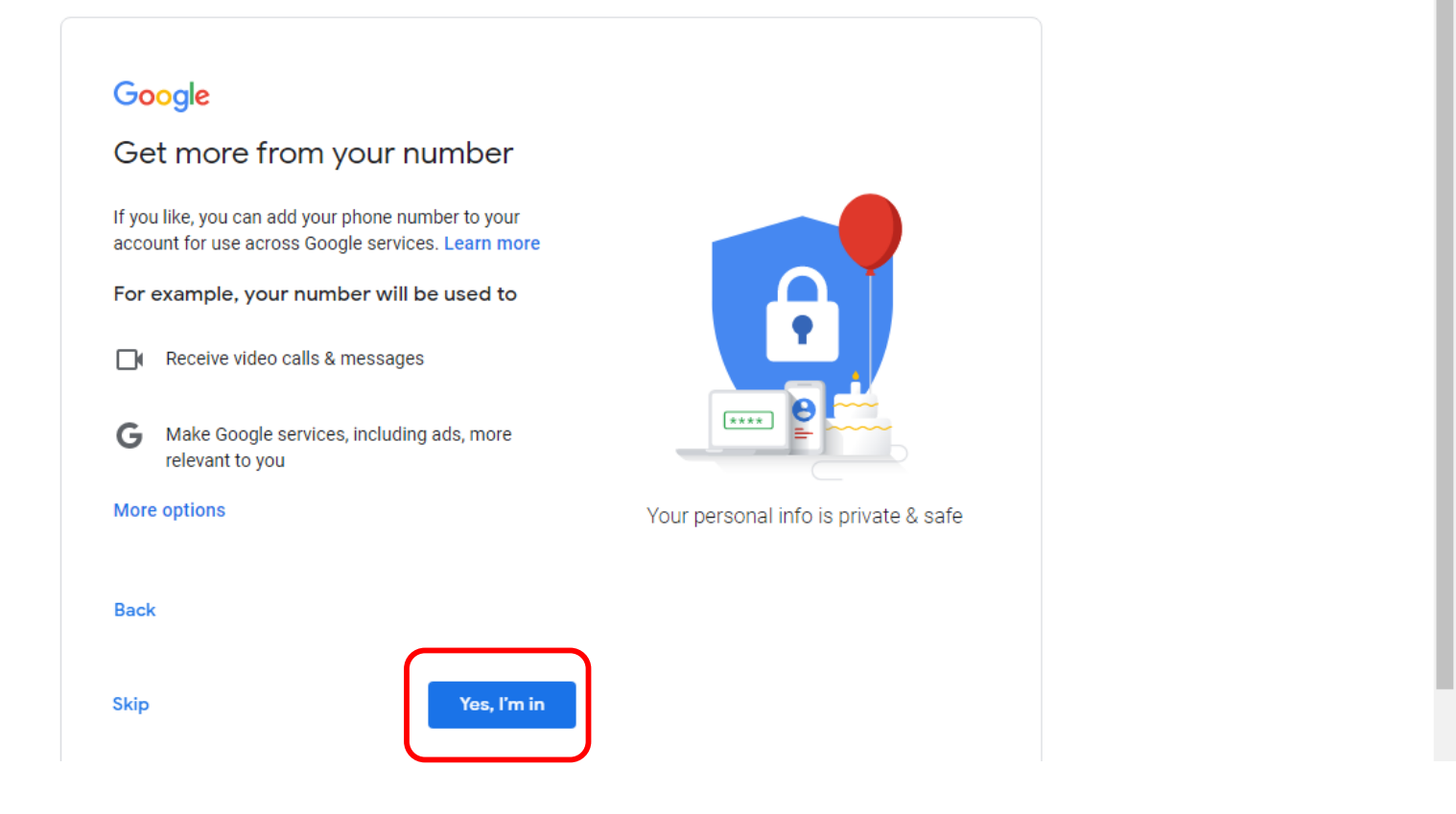

Chọn "Yes, I'm in"

#### 🜀 250/CATTT-VI 🗙 🛛 Ġ hướng dẫn tạ: 🗙 🛛 🏪 Cách tạo tài ki 🗴 📔 👫 Tạo tài khoản 🗙 🛛 🏪 Microsoft Coni 🗴 🖌 M Inbox (64) - Iti 🗙 🕅 Inbox (64) - Iti 🗴 G Create your G 🗙 + 0 Ð $\leftrightarrow$ 🔒 accounts.google.com/signup/v2/webtermsofservice?service=mail&continue=https%3A%2F%2Fmail.google.com%2Fmail&hl=en&dsh=S1628118897%3... 💁 🙀 🤨 🕒 \* ≡**,** С H 👖 Apps 📭 (1) YouTube M Gmail 💽 YouTube 🎊 Maps 🔝 Reading list Combining data We also combine this data among our services and across your devices for these purposes. For example, depending on your account settings, we show you ads based on information about your interests, which we can derive from your use of Search and YouTube, and we use data from trillions of search queries to build spellcorrection models that we use across all of our services. You're in control Depending on your account settings, some of this data may be associated with your Google Account and we treat this data as personal information. You can control how we collect and use this data now by clicking "More Options" below. You can always adjust your controls later or withdraw your consent for the future by visiting My Account (myaccount.google.com). More options $\checkmark$ Cancel l agree English (United States) -Help Privacy Terms

Bước 4: Xác nhận cam kết điều khoản của Google:

Chọn "I agree"

| G 250/CATTT-VI 🗙 🛛 G hướng dẫn tạ  | 🛛 🗙 📔 🎦 Cách tạo tài k 🗙 📔 Tạo tài k | hoản 🗙 📔 Microsoft Cor 🗙 📔  | M Inbox (64) - Iti 🗙 📔 M Inbox (64) - Iti 🗙 🚺 | 🌱 Inbox (1) - ttc 🗙 🕂 🕴    | • - • ×        |
|------------------------------------|--------------------------------------|-----------------------------|-----------------------------------------------|----------------------------|----------------|
| ← → C                              | mail/u/1/#inbox                      |                             |                                               | ☆ 🙂                        | G 🗯 ₹ 🕕 E      |
| 👯 Apps 🕒 (1) YouTube M Gmail       | 💽 YouTube 👷 Maps                     |                             |                                               |                            | 🔚 Reading list |
| = 附 Gmail                          | Q Search mail                        |                             | 크는                                            | ?                          | ) 🕸 🏭 🕇        |
| - Compose                          | □ - C :                              |                             |                                               | 1-1 of 1                   | < > [3]        |
| Inbox 1                            | Primary                              | Social Social               | Promotions                                    |                            |                |
| ★ Starred                          | Get started with Gmail               |                             |                                               |                            | × Ø            |
| Snoozed                            | Oet stal ted with Offian             |                             |                                               |                            |                |
| Sent                               | Customize your inbox                 | Change profile<br>image     | Import contacts<br>and mail                   | Get Gmail for<br>mobile    | Θ              |
| Drafts                             |                                      | intege                      |                                               |                            |                |
| ✓ More                             | Coogle Community To                  | Trung Tom finish setting up | vour now Google Account Hi Trung Tom          | Welcome to Coogle, Your pe | 10-20 444      |
| Meet                               |                                      | Trung Tani, ninsh setting u | your new doogle Account - At truing faill,    | welcome to Google. Your ne | 10:39 AM +     |
| New meeting                        |                                      |                             |                                               |                            |                |
| 📟 Join a meeting                   | 0 GR of 15 GR used 12                | Terms                       | s · Privacy · Program Policies                |                            |                |
| Hangouts                           |                                      |                             |                                               |                            |                |
| Trung tam - +                      |                                      |                             |                                               |                            |                |
| No recent chats<br>Start a new one |                                      |                             |                                               |                            |                |

Hoàn tất tạo tài khoản gmail của Google

Tên đăng nhập: <u>ttcnttltbd@gmail.com</u>

Mật khẩu: 123@admin

### II. Tạo tài khoản Microsoft:

Truy cập : account.microsoft.com

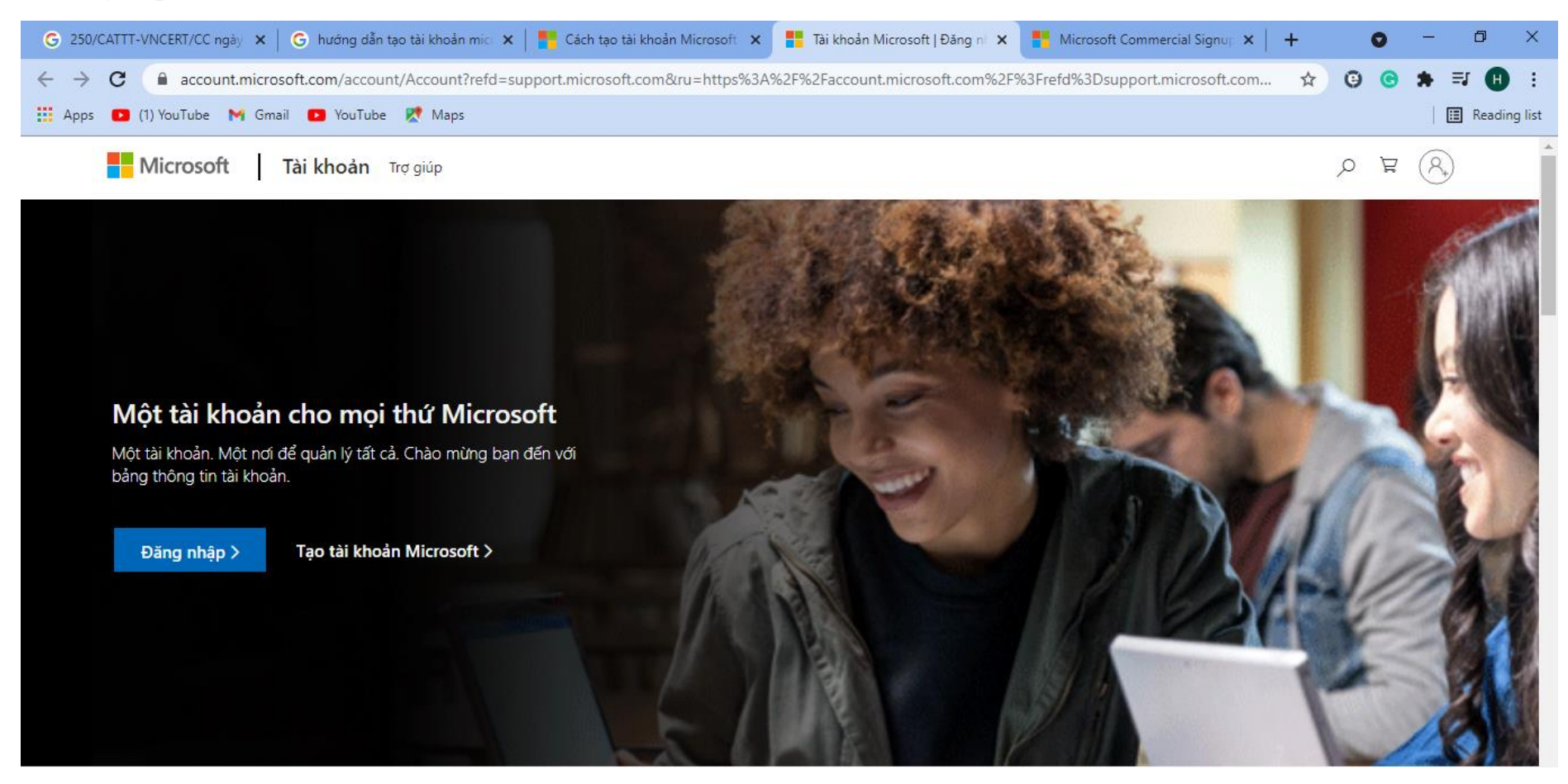

Click chọn "Tạo tài khoản Microsoft"

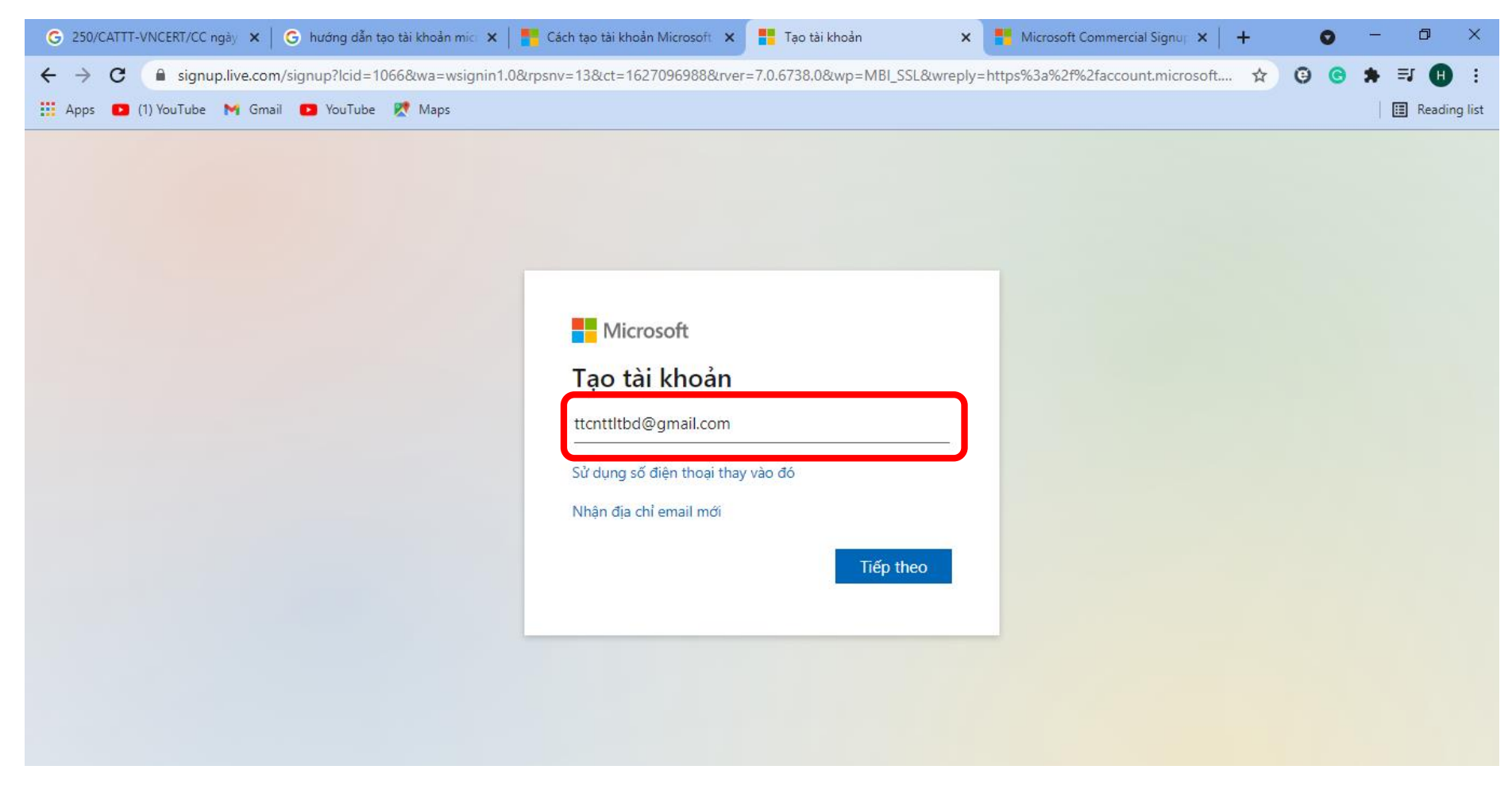

Nhập tài khoản gmail hoặc tài khoản mail bất kỳ vào, Click "Tiếp theo"

| G 250/CATTT-VNCERT/CC ngày 🗙   G hướng dẫn tạo tài khoản mic 🗴 | 🗧 Cách tạo tài khoản Microsoft 🛛 🗙                                                    | Tạo mật khẩu                                   | ×          | Microsoft Commercial Signu 🗙 | +    | 0   | - 0 ×            |
|----------------------------------------------------------------|---------------------------------------------------------------------------------------|------------------------------------------------|------------|------------------------------|------|-----|------------------|
| ← → C                                                          | rpsnv=13&ct=1627096988&rver                                                           | =7.0.6738.0℘=MBI_SSL&wre                       | eply=https | %3a%2f%2faccount.microsc     | ft 龙 | 0 0 | * 🗉 🕕 E          |
| 🏥 Apps 💶 (1) YouTube 🕅 Gmail 💶 YouTube Ҟ Maps                  |                                                                                       |                                                |            |                              |      |     | 🛛 🔝 Reading list |
|                                                                | Microsoft ← ttcnttltbd@gmail.cor Tạo mật khẩu bạn muố mình. Tạo mật khẩu Tạo mật khẩu | n<br>ín sử dụng với tài khoản của<br>Tiếp theo |            |                              |      |     |                  |

Nhập mật khẩu cho tài khoản microsoft, click "Tiếp theo", google sẽ gửi mail xác thực có kèm mã vào gmail mình đăng ký phía trên

| G 250/CATTT-VNCERT/C × G hướng                               | g dẫn tạo tài kho 🗙   🎦 Cách tạo tài khoản Mic 🗙   🏪 Nhập mã 🛛 🗙   🎽 Inbox (64) - Ithnam                                                                   | 958 🗙 M Xác minh địa chỉ email 🗙 🕂           | • -      | o ×                     |  |  |  |
|--------------------------------------------------------------|----------------------------------------------------------------------------------------------------|----------------------------------------------|----------|-------------------------|--|--|--|
| ← → C                                                        | aail/u/1/#inbox/FMfcgzGkZZkngcqRcJhqkWKxBNxptFTh YouTube 👷 Maps                                                                                            | \$                                           | © C 🖈    | <b>≕ ⊞</b> Reading list |  |  |  |
| = 🎽 Gmail                                                    | Q Search mail                                                                                                    | ⊒E                                           | (?) 🏟    | •                       |  |  |  |
| Compose                                                      |                                                                                                    |                                              | 1 of 2 < | > 🛐                     |  |  |  |
|                                                              | Nhóm tài khoản Microsoft <account-security-noreply@accountprotection.microsoft.com><br/>to me ◄</account-security-noreply@accountprotection.microsoft.com> | 10:44 AM (0 minutes ago)                     | ☆ ♠      | :                       |  |  |  |
| ★ Starred                                                    | Tài khoản Microsoft                                                                                                    |                                              |          | 0                       |  |  |  |
| <ul> <li>Sent</li> <li>Drafte</li> </ul>                     | Xac minh dịa chi email của bạn                                                                                                    |                                              |          |                         |  |  |  |
| More                                                         | Để hoàn thành thiết lập tài khoản Microsoft, chúng tôi chỉ cần đảm bảo địa chỉ email này                                                                   | là của bạn.                                  |          | —                       |  |  |  |
| Meet <ul> <li>New meeting</li> <li>Join a meeting</li> </ul> | Nếu không yêu cầu mã này thì bạn có thể bỏ qua email này một cách an toàn. Có thể ai c                                                                     | đó khác đã nhập địa chỉ email của bạn do nhầ | m lẫn.   | +                       |  |  |  |
| Hangouts                                                     | Xin cám ơn,<br>Nhóm tài khoản Microsoft                                                                                                    |                                              |          |                         |  |  |  |
| No recent chats<br>Start a new one                           | Reply Forward                                                                                                    |                                              |          |                         |  |  |  |
| • 0                                                          |                                                                                                    |                                              |          | · · ·                   |  |  |  |

Lấy mã xác thực bằng cách truy cập vào gmail đã được tạo trước đó, đây là mail của Microsoft gửi kèm mã xác thực, ở đây mã xác thực là "3983"

| 🜀 250/CATTT-VNCERT/C 🗙   🌀 hướng dẫn tạo tài kho 🗙   📑 Cách tạo | tài khoản Mi 🗴 📑 Nhập mã                                                                                                    | 🗙 🕅 Inbox (64) - Ithnam95) 🗙                                                                                                    | 📔 衬 Xác minh địa chỉ ema 🗙 📔 | +   | 0 | - 0 ×        |
|-----------------------------------------------------------------|----------------------------------------------------------------------------------------------------|----------------------------------------------------------------------------------------------------|------------------------------|-----|---|--------------|
| ← → C                                                           | &rpsnv=13&ct=1627096988&rver=7.0.                                                                                                    | 6738.0℘=MBI_SSL&wreply=http                                                                                                    | os%3a%2f%2faccount.microsoft | ☆ © | e | * 🗉 🕕 🗉      |
| 🗰 Apps 💶 (1) YouTube 🎽 Gmail 💶 YouTube Ҟ Maps                   |                                                                                                    |                                                                                                    |                              |     |   | Reading list |
|                                                                 | Microsoft  t tcnttltbd@gmail.com  Xác minh email  Nhập mã mà chúng tôi đã gử tcnttltbd@gmail.com. Nếu email, hãy kiểm tra thư mục t 3983  Tôi muốn biết thông tin, các sản phẩm và dịch vụ  Chon Tiếp theo nghĩa là bạn đồng y Microsoft và điều khoản về quyền rie | rí đến<br>bạn không nhận được<br>chư rác hoặc thử lại.<br>các mẹo và ưu đãi về<br>của Microsoft.<br>rưới Thỏa thuận Dịch vụ của<br>êng tư và cookie. |                              |     |   |              |

Nhập mã xác thực và Click "Tiếp theo"

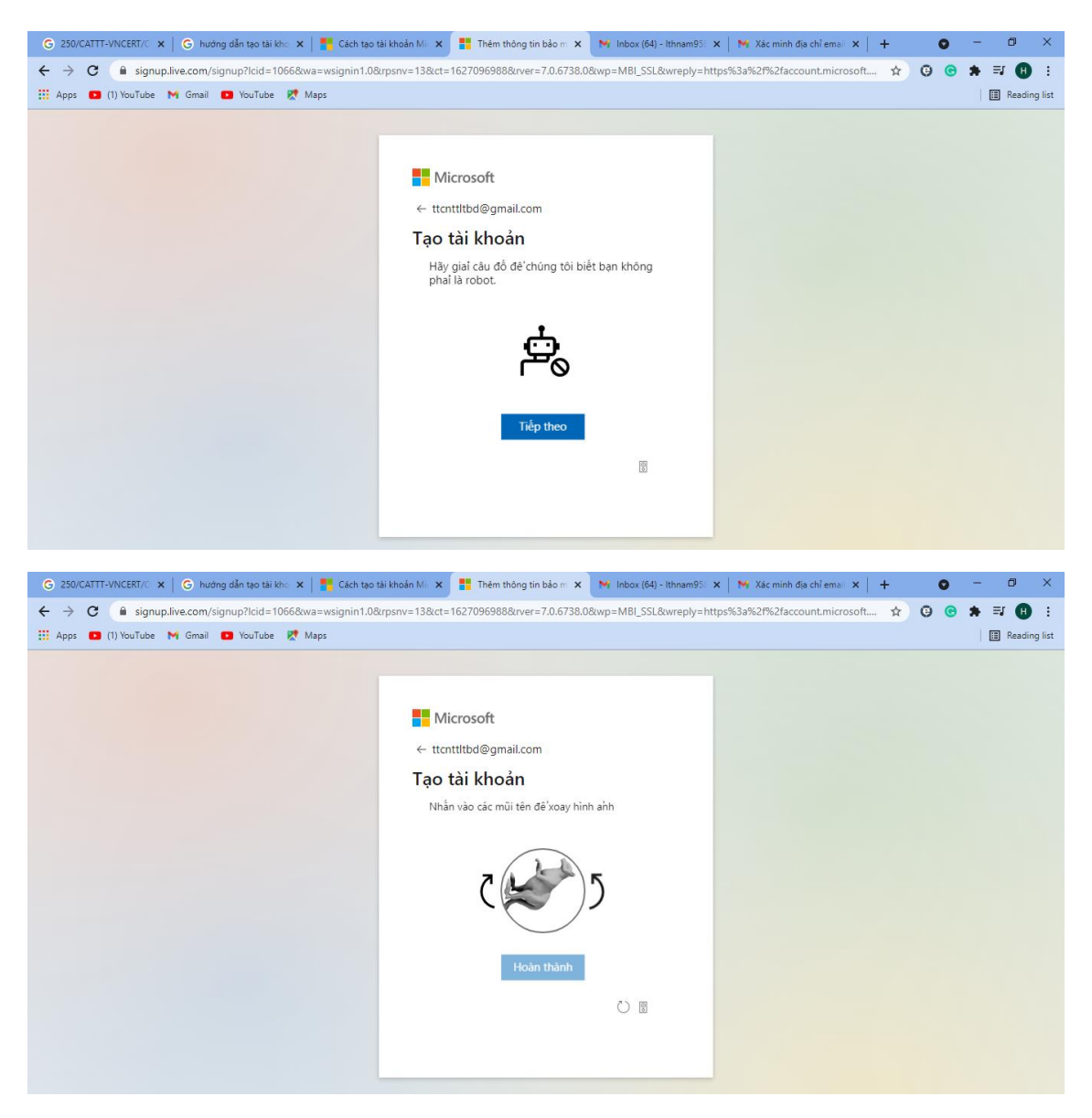

Thực hiện chỉnh mũi tên để xác nhận không phải robot tạo tài khoản

| G 250/CA                          | TT-VNCERT/C 🗙 🛛 🌀 hướng dẫn tạo tài kho 🗙 🗍                                                                               | 📑 Cách tạo tài khoản Mic 🗙 📑 Tài khoản Micro                                     | soft   T 🗙 M Inbox (64) - Ithnam958 🗙   M Xác                   | minh địa chỉ email 🗙   🕂 💿 — 🗇 🗙                                                                        |
|-----------------------------------|----------------------------------------------------------------------------------------------------|----------------------------------------------------------------------------------|-----------------------------------------------------------------|----------------------------------------------------------------------------------------------------|
| $\leftrightarrow$ $\rightarrow$ ( | account.microsoft.com/?refd=support.                                                                                      | microsoft.com&ru=https%3A%2F%2Faccount.mi                                        | icrosoft.com%2F%3Frefd%3Dsupport.microsoft.co                   | om 🖈 🤤 🕏 🌲 🗐 🗄 🗄                                                                                        |
| Apps                              | 🗅 (1) YouTube M Gmail 📭 YouTube 💦 Ma                                                                                      | aps                                                                              |                                                                 | 🔳 Reading list                                                                                          |
| 🔡 Tài I                           | hoản Microsoft   Thông tin của bạn                                                                                        | Quyền riêng tư Bảo mật Thanh toán &                                              | lập hóa đơn ∨ Dịch vụ & đăng ký Thi                             | ết bị Gia đình                                                                                          |
|                                   | R Thêm tên của                                                                                                    | bạn                                                                              | Tải Microsoft 365<br>Dịch vụ & Đăng ký                          | S Thay đổi mật khẩu<br>Bảo mật                                                                          |
|                                   | Đăng ký                                                                                                    | Gia đình                                                                         | Thiết bị                                                        | Khám phá                                                                                                |
|                                   |                                                                                                    |                                                                                  |                                                                 |                                                                                                    |
|                                   | Dùng thử Microsoft 365 miễn phí!                                                                                          | Một gia đình hạnh phúc với các                                                   | Nhận hỗ trợ cho thiết bị của bạn                                | Khám phá Dịch vụ của Microsoft                                                                          |
|                                   | Làm việc hiệu quả hơn - hãy dùng thử<br>Microsoft 365 bao gồm Powerpoint, Word,<br>Excel, OneNote và nhiều ứng dụng khác. | Chia sẻ nội dung, bố trí hợp lý và giữ cho trẻ an<br>toàn hơn khi truy cập mạng. | Cập nhật phần mềm của bạn, lên lịch sửa chữa<br>và hơn thế nữa. | Truy cập tất cả các dòng sản phẩm và dịch vụ<br>Microsoft miễn phí bằng Tài khoản Microsoft<br>của bạn. |
|                                   | Tải Microsoft 365                                                                                                    | Thêm thành viên                                                                  | Kết nối một thiết bị                                            | Tìm hiểu thêm 🖵 Phản hồi 🗸 🗸                                                                            |

Hoàn tất tạo tài khoản Microsoft

# III. Dùng tài khoản Microsoft để đăng nhập Microsft Teams:

Truy cập https://www.microsoft.com/vi-vn/microsoft-teams/log-in

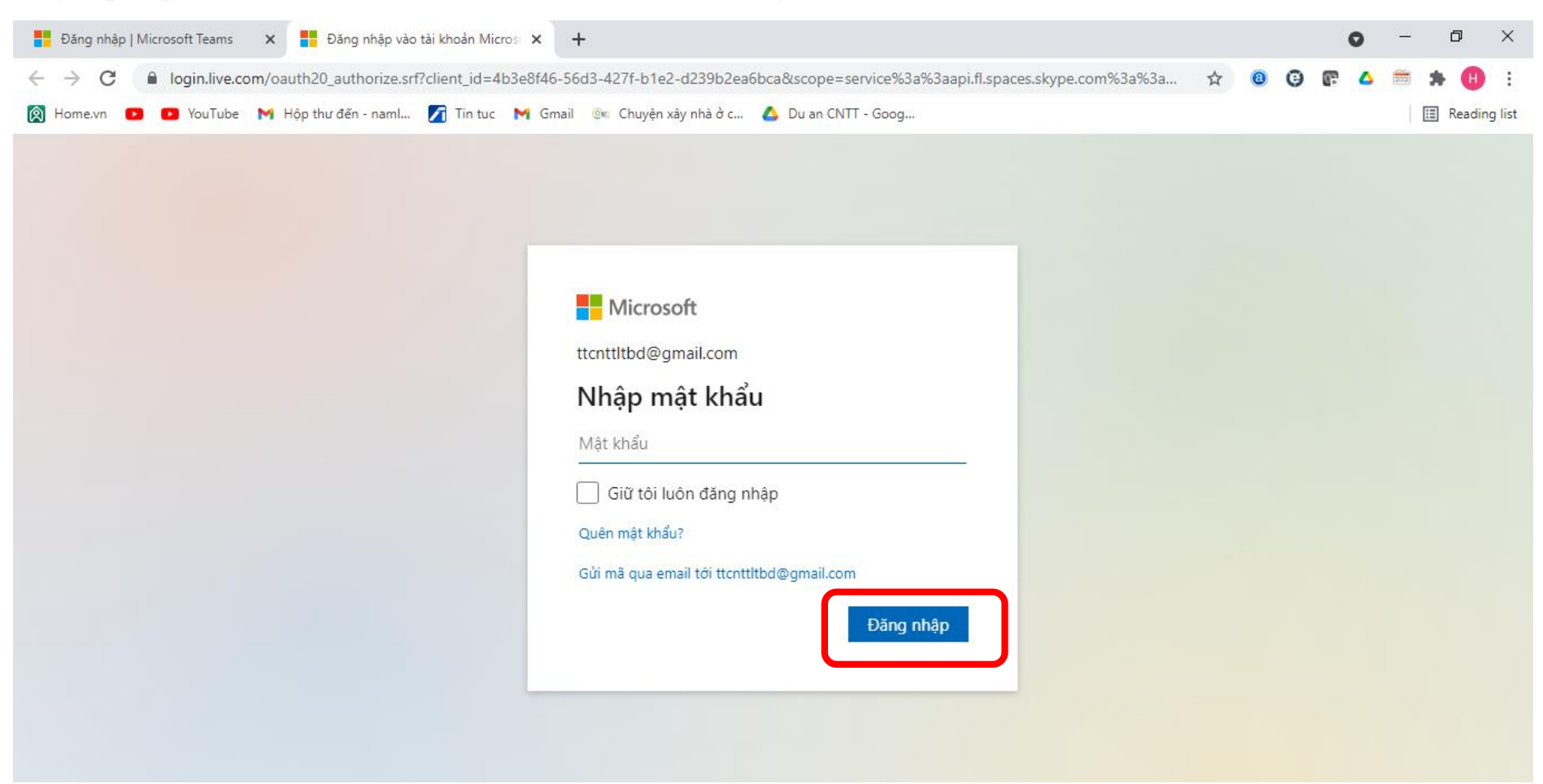

Nhập địa chỉ mail và mật khẩu tải khoản Microsfot đã tạo phần trước, Click "Đăng nhập"

| 📑 Đăng nhập   Microsoft Teams 🗙 📑 Tài khoản của bạn đang thiếu m 🗙 | +                                                                                                    |                                                                                                    |                         |     |   | C |   | - | ٥        | ×                    |
|--------------------------------------------------------------------|----------------------------------------------------------------------------------------------------|----------------------------------------------------------------------------------------------------|-------------------------|-----|---|---|---|---|----------|----------------------|
| ← → C                                                              | web&client_id=1E0000402AB                                                                                                    | D32&id=297273&if=80000000⁡=30                                                                                                    | )&saf=0&ru=https://logi | ☆ 📵 | Θ | æ | ۵ |   | A 🕕      | :                    |
| 阕 Home.vn 🔼 🖸 YouTube M Hộp thư đến - naml 🏹 Tin tục M (           | Gmail 🛛 🎯 Chuyện xây nhà ở c                                                                                                    | 🝐 Du an CNTT - Goog                                                                                                    |                         |     |   |   |   |   | ] Readin | <mark>g li</mark> st |
|                                                                    | Microsoft<br>ttcnttltbd@gmail.com<br>Thêm chi tiết<br>Chúng tôi chỉ cần thêm<br>tài khoản của bạn.<br>Họ<br>Trung Tâm<br>Để giữ cho tài khoản củ<br>tôi yêu cầu bạn cung c<br>Ngày sinh<br><u>1</u> <u>V</u> Thấr<br>Quốc gia/Vùng lãnh th<br>Việt Nam | một vài thông tin để thiết lập<br>Tên<br>Công nghệ thông tin Lư<br>ủa bạn ở trạng thái tốt, chúng<br>ấp thông tin về ngày sinh.<br>ng Một v 2000<br>ổ |                         |     |   |   |   |   |          |                      |

Nhập thông tin, click "Tiếp theo"

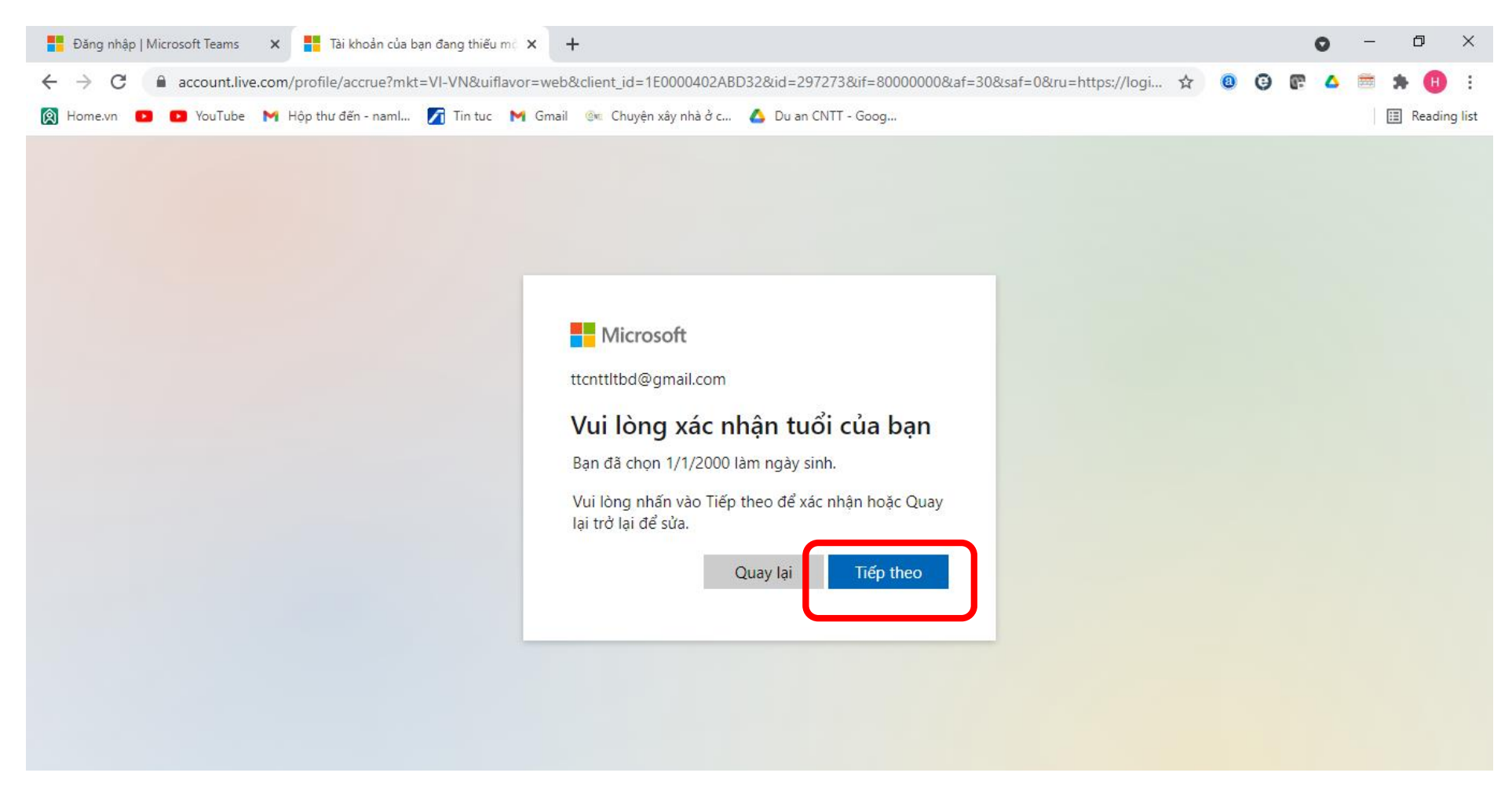

Click "Tiếp theo"

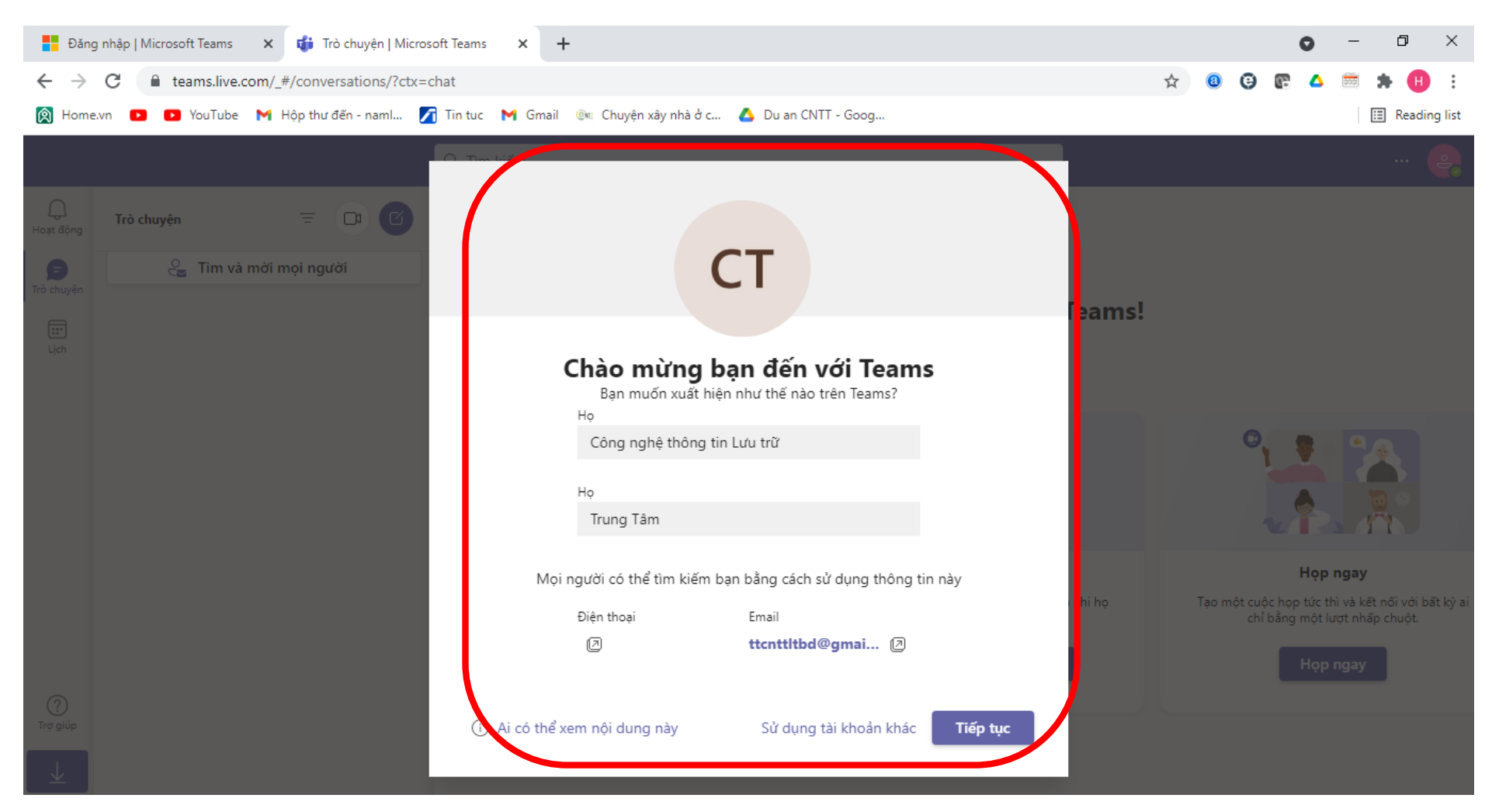

Nhập thông tin tên gọi hiển thị trong phần mềm Teams

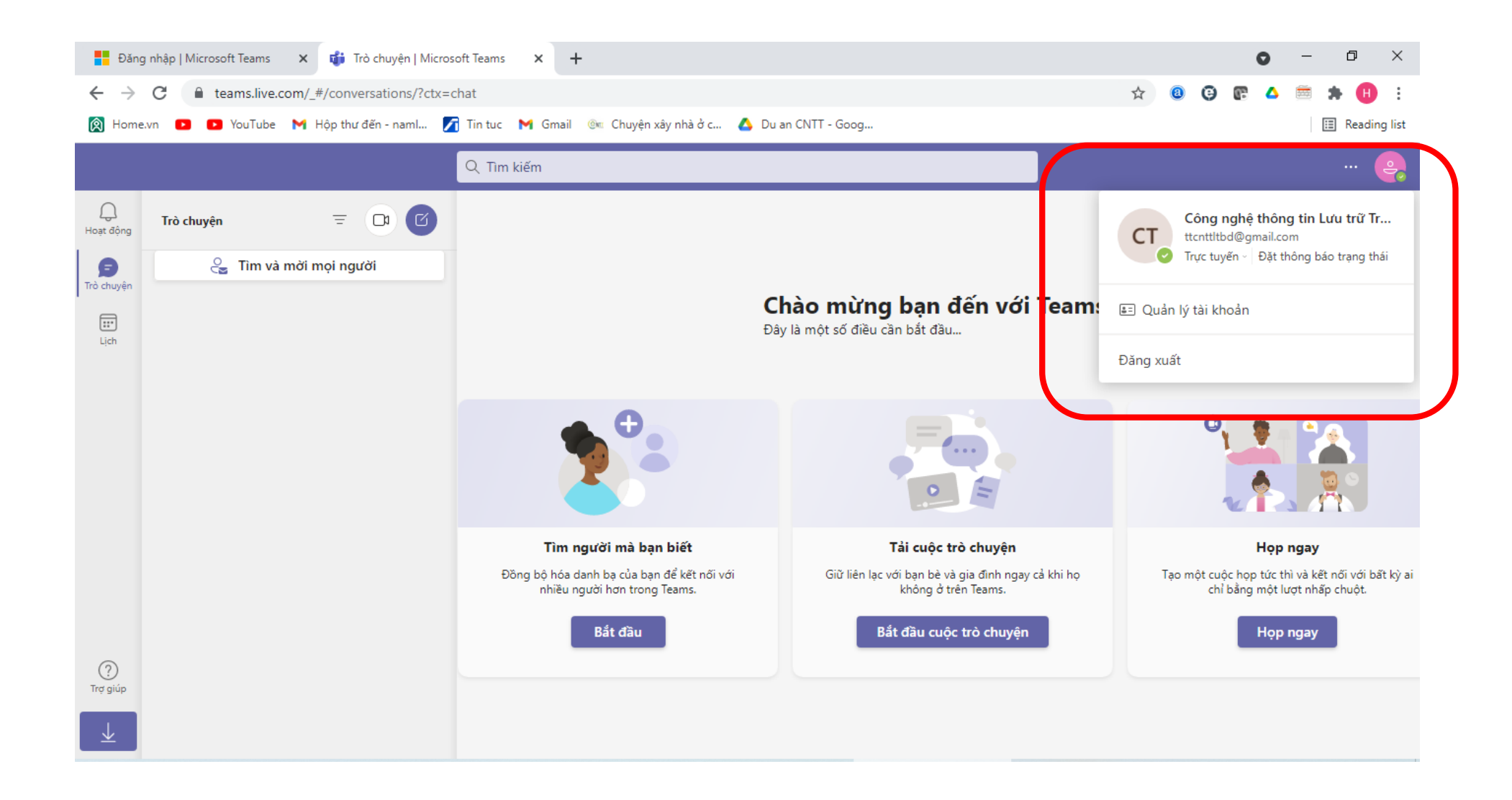